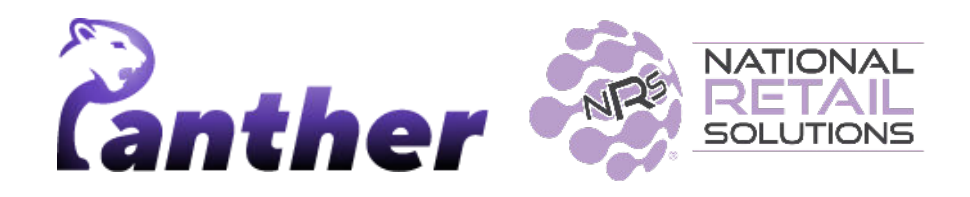

# **NRS Panther Tablet POS Release Notes**

Version 0.9.31 • 2/2024

# **New Features**

The following new features have been introduced in this release.

| Summary         | Details                                                                                                    |  |  |  |
|-----------------|----------------------------------------------------------------------------------------------------|--|--|--|
| Cash Discount   | The Panther POS <b>Cash Discount</b> feature allows merchants to offer a discount for cash payments. It includes:                                                                   |  |  |  |
|                 | <ol> <li>Global Price Increase Setting: Allows adjustment of list<br/>prices for all products (specific departments can be excluded<br/>from the Global Price Increase).</li> </ol> |  |  |  |
|                 | <ol> <li>Discount for Cash Payments: Enables merchants to offset<br/>the Global Price Increase with a cash discount, for cash<br/>purchases.</li> </ol>                             |  |  |  |
|                 | <ol> <li>Full POS Integration: The Cash Discount feature is<br/>implemented across all aspects of the Panther POS app,<br/>including pricing, receipts, and reporting.</li> </ol>   |  |  |  |
|                 | The <b>Cash Discount feature</b> also provides pricing adjustments for variable-priced products.                                                                                    |  |  |  |
|                 | For full details, see the manual - Panther Cash Discount User <u>Manual</u> .                                                                                                    |  |  |  |
| Tipping feature | The Tipping feature allows customers to add a tip as a percentage or<br>a dollar amount, without the cashier seeing how much they have<br>been tipped.                              |  |  |  |
|                 | This feature is off by default and can be enabled in the register settings.                                                                                                    |  |  |  |
|                 | See below for detailed steps on using the tipping feature.                                                                                                    |  |  |  |
|                 | Reporting                                                                                                    |  |  |  |

| Summary | Details                                                                                                    |
|---------|----------------------------------------------------------------------------------------------------|
|         | <ul> <li>EODR (End of Day report): Tips will be shown as a new line<br/>in the "Other Information" section, fields are "Number of<br/>Baskets" and "Total Amount".</li> </ul>      |
|         | • <b>Shift reports</b> : Tips will be added as a summary line for shift reports; this is important for the cashier, so they can know the total tips they received for their shift. |

# **Enhancements**

A number of bug fixes and minor enhancements have been made in this release, the following table summarizes the significant changes.

| Summary                                      | Details                                                                                                    |  |  |  |
|----------------------------------------------|----------------------------------------------------------------------------------------------------|--|--|--|
| Quantity price handling improvements         | The handling of quantity prices in the Panther POS register has been enhanced.                                                                                                    |  |  |  |
|                                              | Additionally, this update resolves an issue where in some cases the basket price incorrectly increased by \$0.01 when adjusting product quantities.                                                                                                    |  |  |  |
|                                              | <b>Note</b> : The following note has been added below the total line: "Includes taxes and fees if applicable."                                                                                                    |  |  |  |
| Permissions for the "Clear<br>Basket" button | The " <b>No Sale</b> " permission on the Merchant Portal and classic POS now also controls access to the Panther " <b>Clear Basket</b> " button.                                                                                                    |  |  |  |
| Walkthrough runs for a user's first login    | The Panther POS walkthrough now runs the first time each user logs in, instead of only running the first time the application is used.                                                                                                    |  |  |  |
| Limit of three users for the basic plan      | Only three users can now be created for users on a basic Panther POS plan.                                                                                                    |  |  |  |
| Tobacco Scan Data bug<br>fixes               | Fixes have been implemented to address issues in the tobacco scan data mechanism of Panther POS.                                                                                                    |  |  |  |
|                                              | <ol> <li>Promotion Data Handling: Corrected an issue with<br/>Altria or RJR promotions where some data was not<br/>correctly added for reporting. Updates include:         <ul> <li>Improved identification of Altria promotions.</li> <li>Better data processing for multipack<br/>identification and correct recording in relevant<br/>tables.</li> <li>Effective data aggregation for multiple Altria<br/>promotions.</li> </ul> </li> <li>Total Coupon Line Correction: Fixed an issue in<br/>Merchant Portal statistics where the total coupon line<br/>showed incorrect negative values due to faulty<br/>aggregation.</li> <li>Multipack Promotion Logic: Updated criteria for<br/>identifying multipack promotions.</li> </ol> |  |  |  |

# **Known Issues**

| Summary                                                                                                    | Details                                                                                                    |
|----------------------------------------------------------------------------------------------------|----------------------------------------------------------------------------------------------------|
| Issue<br>Receipt view - Cash<br>discount savings line does                                                       | In version 0.9.31.319 of Panther POS, when GPI (Global Price<br>Increase) and CD (Cash Discount) features are enabled, there<br>is an issue in the receipt view.                                                                                                    |
| with CD.                                                                                                    | After adding a product to the basket and completing a cash sale, the receipt view fails to display the cash discount savings line for transactions where a cash discount is applicable.                                                                                                    |
|                                                                                                    | This issue is currently under investigation, and we are working<br>towards a resolution. Users are advised to be aware of this<br>discrepancy when reviewing receipts for cash transactions with<br>discounts.                                                                                                    |
|                                                                                                    | Note that the cash discount saving line is present in the Printed version of the receipt                                                                                                    |
| <b>Issue</b><br>Only when GPI is on and<br>CD is off:<br>List Price in the receipt is<br>displayed as Cash Price | Only in the scenario where GPI (Global Price Increase) is<br>activated and CD (Cash Discount) is turned off, there is an<br>issue with the <b>display</b> of the 'List Price' on receipts in Panther<br>POS. Instead of showing the correct list price (base price +<br>GPI), the system erroneously displays it as the cash price.<br>Note that in the printed version of the receipt, this isn't the case |
|                                                                                                    | This issue is under review for correction. Users should be aware of this discrepancy in the list price display on receipts when GPI is enabled and CD is disabled.                                                                                                    |
| Issue<br>Negative change value for<br>post-tax coupon product                                                    | If a product with a promotion and a post-tax coupon the value<br>of the coupon will be shown as the change value only in the<br>Advanced statistics page in the merchant portal.                                                                                                    |
| statistics                                                                                                    | Note that this data on the Panther reports will be correct.                                                                                                    |
| <b>Issue:</b> Profit reporting maybe incorrect in some cases                                                     | In some cases Panther may calculate wrong profit margins for specific products.<br>This issue is under review for correction.                                                                                                    |

# **Feature Details**

### **Product Grouping**

The **Product Grouping feature** is designed for scenarios where a merchant wants to manage multiple products with different UPCs under one main product.

The new feature allows **Group Member** products to be grouped together under a **Main Product**; when a **Group Member** product is scanned, it appears in the register as the **Main Product**.

#### **Adding Group Members**

To add group members to a Main Product, perform the following steps:

- 1. In the **Pricebook**, navigate to the product that you want to become the **Main Product**.
- 2. Tap Add Group Members.

| $\cap$         | <ul> <li>11:41 AM</li> <li>Thursday 12/21/2023</li> </ul> |                         |           | Stread          | ⊕ <mark>n,</mark> e<br>No derces princeted |          |                     | D               | owner     |
|----------------|-----------------------------------------------------------|-------------------------|-----------|-----------------|--------------------------------------------|----------|---------------------|-----------------|-----------|
| HOME           | $\leftarrow$ Frapuccino moc                               | са                      |           |                 |                                            |          | Ś                   | High Stock: 175 | order now |
| REGISTER       |                                                           | PRODUCT IN              | FORMA     | τιον            |                                            |          |                     |                 |           |
| PRODUCTS       |                                                           | UPC/PLU<br>Description  | 01200000  | 04520           |                                            |          |                     |                 | 12        |
|                | Choase Color                                              | Department<br>Unit Type |           | Drinks          |                                            | <b>x</b> | Vendor<br>Unit Size | 1370            | N N       |
|                | PRICING & COST                                            |                         |           |                 |                                            |          | STOCK               |                 |           |
|                | List Price Per Unit \$!                                   | 5.00 🔽                  | 0         | Variable Price  |                                            |          | ( -                 | 175             | + )       |
| (E)<br>VENDORS | Cost Per Unit \$3                                         | 3.33                    | $\square$ | Price By Weight |                                            |          |                     |                 |           |
|                | Quantity Price                                            |                         | $\square$ | Fees Included   |                                            |          | RESTRICTIONS        | 5               |           |
| 2=             |                                                           |                         |           | Taxes Included  |                                            |          | C Age Restricti     | on              |           |
| USERS          |                                                           |                         | D         | EBT Eligible    |                                            |          | 18 21               | 20              |           |
|                | Product Group ③                                           |                         |           |                 |                                            |          |                     |                 |           |

- 3. Locate the product that you want to become a **Group Member**, e.g. by searching by UPC.
- 4. Tap the Add button.

| Add Group Members | 012000006494     |            | ×          |
|-------------------|------------------|------------|------------|
| UPC/PLU           | Product Name     | List Price | Remove All |
| 012000006494      | frapuccino mocca | \$ 2.50    | Add        |

5. You will see the **Group Member** product listed in the **Product Group**, for the **Main Product**.

| Product Group ⑦   |                  |                |   |
|-------------------|------------------|----------------|---|
| Add Group Members | frapuccino mocca | .) 01200006494 | × |

6. If you navigate to the Pricebook entry for the **Group Member**, you will see a red line under the name of the product.

|            | 01:01 PM                              |            |             |          | New speake      | العيني العام من العام العام العام العام العام العام العام العام العام العام العام العام العام العام العام العام<br>No descess corrected |   |                 | D               | avidAdmin<br>Owner |
|------------|---------------------------------------|------------|-------------|----------|-----------------|----------------------------------------------------------------------------------------------------|---|-----------------|-----------------|--------------------|
| HOME       | $\leftarrow \underline{frapuccino}$ r | mocca      |             |          |                 |                                                                                                    |   | Ś               | High Stock: 179 | order now          |
| RECISTER   |                                       |            | PRODUCT IN  | FORMA    | TION            |                                                                                                    |   |                 |                 |                    |
| <u>الم</u> |                                       |            | UPC/PLU C   | 01200000 | 06494           |                                                                                                    |   |                 |                 |                    |
| PRODUCTS   | (@                                    |            | Description |          |                 |                                                                                                    |   |                 |                 |                    |
| ഹം         |                                       |            | Department  |          | Drinks          |                                                                                                    | ~ | Vendor          |                 | v                  |
| REPORTS    | Choose Color                          |            | Unit Type   |          |                 |                                                                                                    | > | Unit Size       | 950             | 22                 |
| P          | PRICING & COST                        |            |             |          |                 |                                                                                                    |   | STOCK           |                 |                    |
| PROMOS     | List Price Per Unit                   | \$ 2.50    | 2           |          | Variable Price  |                                                                                                    |   | -               | 179             | +                  |
|            | Cost Per Unit                         | \$ 1.33    | 2           |          | Price By Weight |                                                                                                    |   |                 |                 |                    |
|            | Quan                                  | tity Price |             |          | Fees Included   |                                                                                                    |   | RESTRICTIONS    |                 |                    |
|            |                                       |            |             |          | Taxes Included  |                                                                                                    |   | Age Restriction |                 |                    |
|            |                                       |            |             | $\odot$  | EBT Eligible    |                                                                                                    |   | 18 21           | 20              |                    |
|            | Product Group ③                       |            |             |          |                 |                                                                                                    |   |                 |                 |                    |

#### **Purchasing**

The **only way** to purchase a product that has been added as a **Group Member** to a **Main Product** is to scan the product, no other way of adding products to a basket will work.

For example, if the cashier tries to add a **Group Member** to a basket by entering the UPC, they will receive no match.

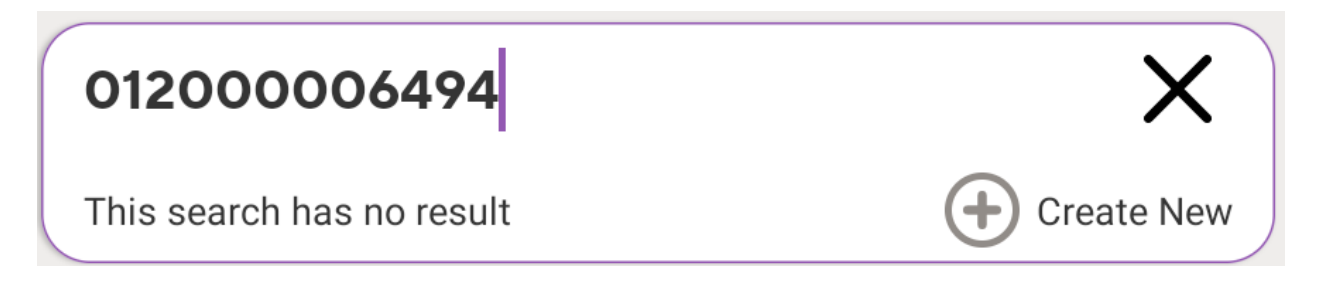

Similarly, a **Group Member** cannot be added to the register using One Touch tiles or using price search.

The purpose of this restriction is to prevent confusion where a cashier enters one product (the **Group Member**) and a different product (the **Main Product**) is added to the register.

# Tipping

The following steps allow the customer to discreetly tip the cashier:

1. Access Tipping Feature: In checkout mode, navigate to register options, select 'Customers', then 'Tipping', this opens the tipping popup.

| Total Products | Cash Price | List Price | Back to             |
|----------------|------------|------------|---------------------|
| Total Price    | \$150.00   | \$165.00   | Dasket              |
| Total Taxes    | \$1.00     | \$1.00     |                     |
| Total Fees     | \$2.50     | \$2.75     | 🗊 Tipping           |
| Total Savings  | -\$45.00   | -\$49.50   |                     |
| Total to Pay   | \$108.50   | \$119.25   | <u>Clear basket</u> |
| Loyalty Points | 0          | 0          |                     |
| \$108.50 \$1   | 10 \$120   | \$150      | Custom              |

- 2. **Register View Disabled**: Once the tipping window is opened, all other functions of the register and navigation are disabled for security.
- 3. **Tipping Popup**: The tipping popup shows the basket total and tipping options.

| Say Thanks with a Tip!            |
|-----------------------------------|
| Total Price \$165.00              |
| Percentage - % Dollar amount - \$ |
| Dollar amount - \$ \$ 2.00        |
|                                   |
| Tip Value \$2.00                  |
| No tip Apply                      |

- 4. **Choose Tip Type**: The customer chooses a tip as a percentage (%) or dollar amount (\$), with quick value-options for both.
- 5. **Confirm Tip**: The tip value is calculated and displayed. The customer taps '**Confirm**' to add the tip.
- 6. **Cashier PIN**: After confirming, a thank-you popup appears. The cashier must enter their PIN to reactivate the register.
- 7. POS Basket: The tip is added as a new line item in the basket, labeled 'Consumer Tip'.